# Join Your WebEx Meeting Using Your Android Device

It's important that you contact your branch office prior to setting up your first meeting.

### Installing the WebEx App from Google Play or Amazon

- 1. From your Android device, search for Cisco WebEx Meetings on Google Play or Amazon.
- 2. Tap "**Install**". The WebEx app will appear on your home screen.
- Tap "Accept" to allow needed access.

### Joining a Meeting

- 1. Go to the email invitation and Tap the link to Join the WebEx Meeting.
- 2. Tap "Allow".
- 3. Tap "**Accept**" to agree to the Terms of Service.
- 4. Enter your name and email address, and Tap "**OK**".

| ÷                    |                                                                   | 🖈 🖀 41% 📕 9:36 AM<br>Q |                                         |
|----------------------|-------------------------------------------------------------------|------------------------|-----------------------------------------|
|                      | • •                                                               | 0                      | Cisco WebEx Meetings<br>needs access to |
|                      |                                                                   | 0                      | Device & app history ~                  |
|                      | Cisco WebEx Meetings                                              | D D                    | Calendar 🗸                              |
|                      | Cisco Systems, Inc.<br>E Everyone                                 |                        | Contacts ~                              |
|                      |                                                                   | INSTALL                | Photos/Media/Files ~                    |
|                      |                                                                   |                        | Camera V<br>Microphone V                |
|                      | Downloads 68,438 a Business Similar                               | •                      | Wi-Fi connection information            |
| Tap into a V         | VebEx meeting, wherever you are, with WebEx Meetings for Android! | in Goog                | gle Play                                |
| e 🖉 weed books 👔 🗰 🛝 | READ MORE Image: Control   ± 0 : € 2 control 1 := 5, ± 0 :        |                        | 2 and fame ( ) ( 2 1 1                  |

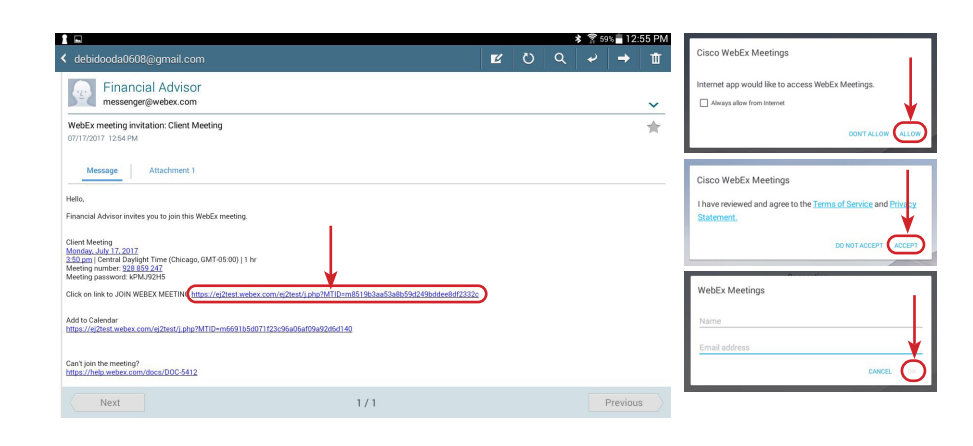

## Sending and Viewing Video

#### To send video from your webcam:

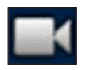

- 1. Tap the gray video icon to turn on video. Your self-view appears.
- 2. Tap "Start my video".

#### To stop your video:

- 1. Tap the green video icon.
- 2. Tap "Stop my video".

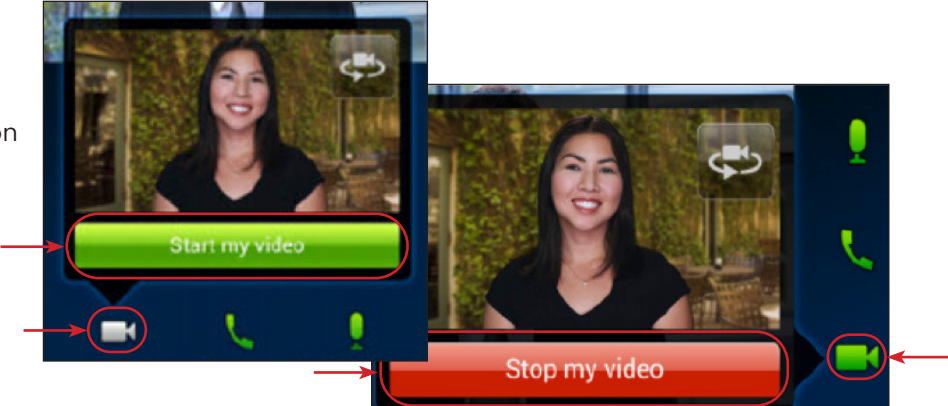

# Edward Jones®

# Leaving a Meeting

1. Tap the Leave Meeting icon.

2. Tap "Leave Meeting".

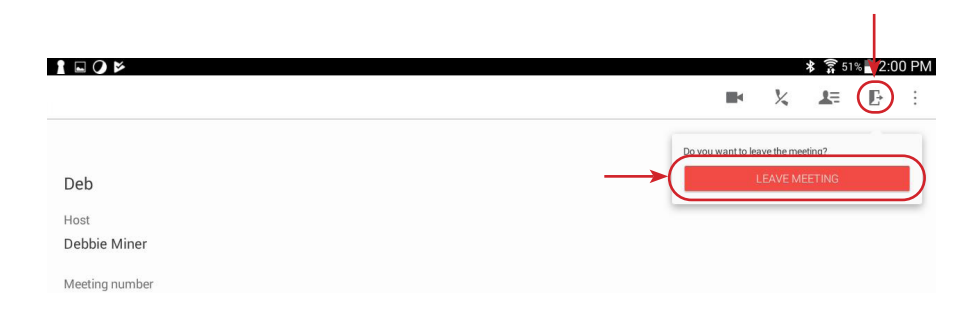

www.edwardjones.com Member SIPC

# Edward Jones®